# P2P IP/Network Camera คู่มือการติดตั้ง

 เชื่อมต่อสาย LAN และ Power เข้าที่อุปกรณ์ โดยน้ำสาย LAN อีกด้านต่อ เข้ากับ Router

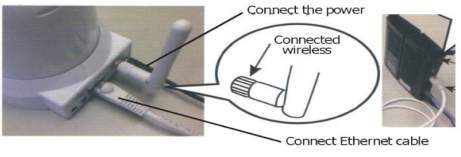

กรุณาใช้ Power adapter ที่มาพร้อมกับ IP Camera และงดใช้ Power adapter ที่ไม่ได้มาพร้อมอุปกรณ์ต่อเข้ากับ IP Camera เพราะอาจจะ ทำให้อุปกรณ์เสียหายได้

2. กรุณาตรวจสอบว่ามือถือของท่านเชื่อมต่อInternet(3G/WIFI). ใช้มือถือ เปิด web browser พิมพ์ http://cd.365cam.net เพื่อดาวน์โหลดโปรแกรม หรือถ้ามือถือใช้งาน IOS apple สามารถดาวน์โหลดได้ที่ APP Store โดยค้า หาจากชื่อโปรแกรม"P2PWIFICAM" ให้ทำการดาวน์โหลดและติดตั้ง

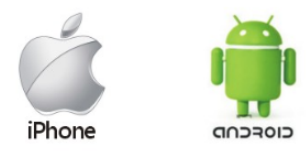

### 3. เมื่อติดตั้งโปวแกรมเรียบว้อย หน้าจอจะมี Icon Program ดังรูป

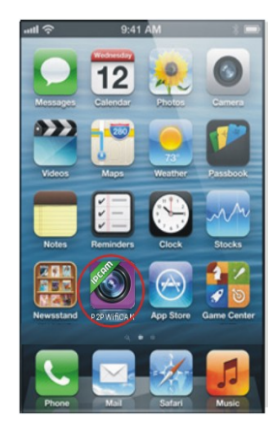

#### 4. เริ่มการใช้งานโปรแกรม ให้กด Add IP Camera

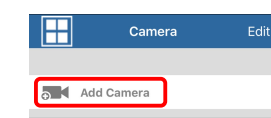

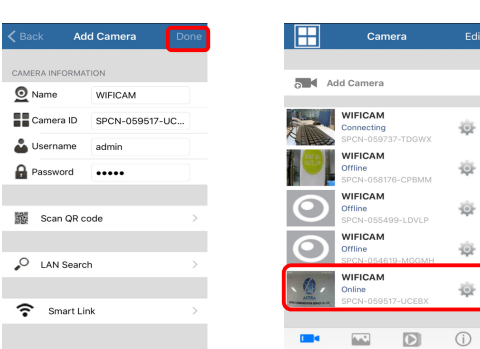

#### 8. กดเลือก IP Camera ที่ต้องการจะใช้งาน

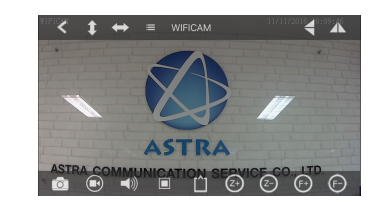

## 9. ตั้งค่า Wifi ทำตามดังภาพ

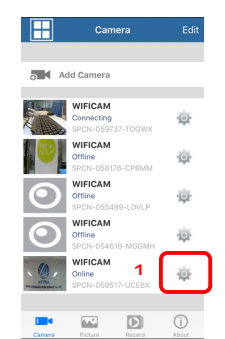

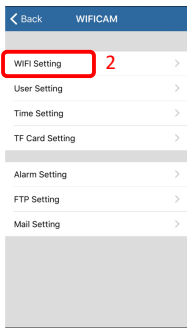

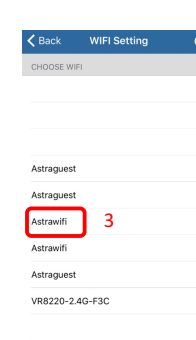

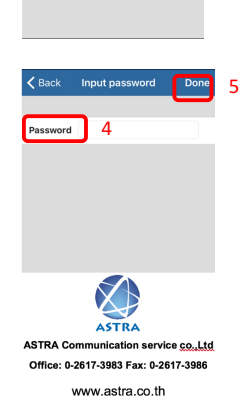

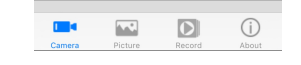

#### 5. กด "Scan QR code", เพื่อเพิ่ม IP camera

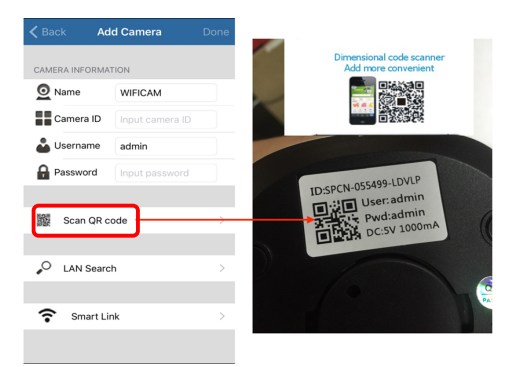

6. มือถือจะทำการสแกนหา QR code โดยจะอยู่ที่ด้านล่างของอุปกรณ์ IP Camera หรือถ้าท่านต่อสาย LAN เข้าที่ตัว IP Camera ท่านสามารถ กด "Search" เพื่อเพิ่ม IP Camera

7. เมื่อ scan เรียบร้อย ชื่อ ID ของ IP Camera จะปรากฏอยู่ในช่อง Did ให้ ทำการใส่ User: admin; Password: admin จากนั้นทำการกด "done" เพื่อ สิ้นสุดการติดตั้ง

## P2P IP/Network Camera Quick Installation Guide

 First, connect one end of the cable and power supply to the IP camera prot ,the other end of the Ethernet cable to connect to the router.

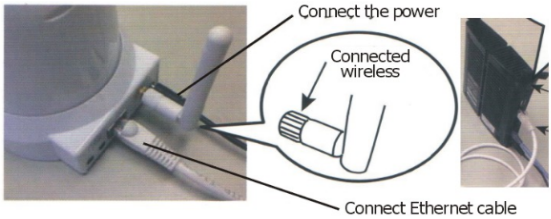

Please make sure that the router ower indicator is on (yellow) and the network light is flashing (green).
Please use the provided power adapter. Unauthorized power adapter may damage the IP camera.

 Please make sure that phone connection (3G/WIFI).Use a mobile phone browser Enter download Address; http://cd.365cam.net, according to the prompt to download software . Apple mobile phone can be directly to the APP STORE searches "P2PWIFICAM" download and install.

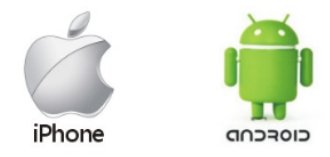

3. The installation is complete, the desktop appears as follows lcon;

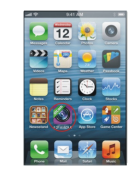

#### 4. Run the program, click the Add Camera.

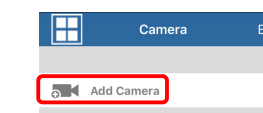

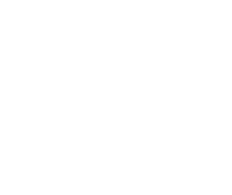

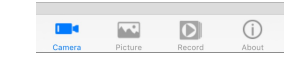

5. Click the "Scan QR code", adding IP cameras.

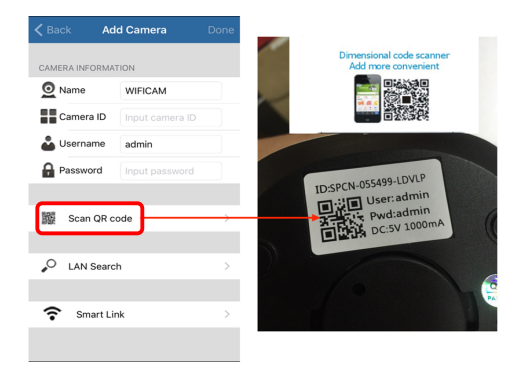

- Use cell phone camera scan the alignment of the dimensional code; (IP Camera Bottom label) If connect to LAN,but also through the "Search" Completing the Add.
- The scan is complete, the camera ID is displayed on the device ID data column.(User: admin; Password: admin).point to complete, add the camera successfully.

|                                                                                                    | Add              | Camera       |        | ] |  |
|----------------------------------------------------------------------------------------------------|------------------|--------------|--------|---|--|
| CAMER                                                                                                    | INFORMATI        | ON           |        |   |  |
| 🙍 Na                                                                                                    | me               | WIFICAM      |        |   |  |
| Ca                                                                                                    | mera ID          | SPCN-059517- | JC     |   |  |
| 🗳 Us                                                                                                    | ername<br>ssword | admin        |        |   |  |
| 1910 - 1910 - 1910 - 1910 - 1910 - 1910 - 1910 - 1910 - 1910 - 1910 - 1910 - 1910 - 1910 - 1910 - 1910 - 1910 - | Scan QR co       | de           | >      |   |  |
| .0                                                                                                    | AN Search        |              | ,<br>, |   |  |
| _                                                                                                    | Sur Gouron       |              |        | L |  |
| ?                                                                                                    | Smart Lini       | <            | >      |   |  |
|                                                                                                    |                  |              |        |   |  |

8. Click the icon, Immediately can watch the video.

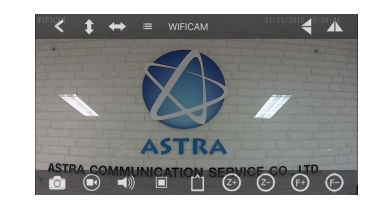

÷Öř

 $\mathbf{D}$ 

WIFICAM

2

#### 9. Wifi connection, follow these steps:

WIFI Settin

Astragues

strawifi

Astracuest

VR8220-2.4G-F3C

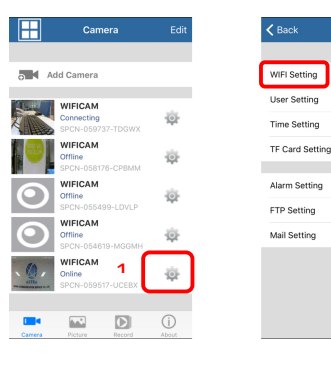

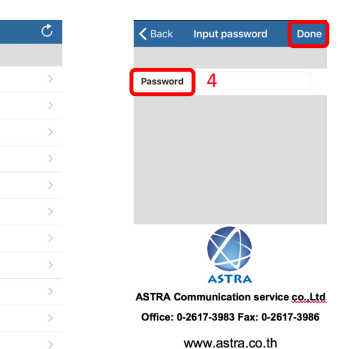